# 5.3.3 横浜市による審査結果を確認する

毎月20日までに受け付けた単価申請情報を月末に横浜市が審査し、翌月初めに決定単価をシステム上 に表示します。審査にて承認された単価でなければ請求は出来ません。 審査結果の確認方法及び、審査にて差戻された申請情報の再申請方法についてはこちらの手順を ご確認ください。

#### (1) 審査結果の確認方法

① 単価管理画面を開く

業務メニュー画面より、単価管理ボタンを押し、単価管理画面を表示します。

| 🔶 横浜市                          |                                   |                        |                                                              |
|--------------------------------|-----------------------------------|------------------------|--------------------------------------------------------------|
| 20 通所る                         | が涌費助成システム                         |                        |                                                              |
|                                |                                   | 施設10 8004              | 代表施設名 橫浜福祉事務所                                                |
|                                |                                   |                        | 終了 (?) ときにおいて                                                |
| ◆横浜市からのお知らせ                    | さ ~必ず確認してください~                    |                        | ◆リンク                                                         |
|                                | 件名                                | 更新日                    |                                                              |
| 横浜市からのお知らせ                     | t                                 | 平成28年10月20日            | 操作マニュアル等                                                     |
| <u>お知らせ</u>                    | -                                 | 平成28年10月3日             | ▲亜細                                                          |
|                                |                                   |                        | ● <u>制度の考え方</u>                                              |
|                                |                                   | ~                      | ● <u>業務の流れ</u>                                               |
|                                | 幸 <del>か</del> ったら                |                        | • <u>\$7767_1/h</u>                                          |
| ◆×_1 <sup>-</sup> <u>申請</u> ~; |                                   |                        |                                                              |
|                                | 公共交通機関で通所している利用者の単価申請はこちら         | 📮 🛄 電車・バス利用者           | 各種案内                                                         |
|                                |                                   |                        | ▲ 潘武大潘弗宝業up                                                  |
| No internets and               |                                   | <b>一</b> 四绘自動車利田表      | <ul> <li> <ul> <li> <u>温祉特別乗車券HP</u> </li> </ul> </li> </ul> |
| - 単価中請                         | 四輪目動車で通所ししいる利用者の単価申請はどうら          |                        | ● <u>横浜市役所TOP</u>                                            |
|                                |                                   |                        |                                                              |
|                                | 公共交通機関及び四輪自動車の単価申請情報の確認・修正・削除はこちら | 地 単価管理                 |                                                              |
|                                |                                   |                        |                                                              |
|                                |                                   |                        |                                                              |
|                                |                                   |                        |                                                              |
|                                |                                   | 11月1日日日 ハウノゼ 出体的 東京 あい | 「サッC<br>キニナやナナ                                               |
| 승 横浜市                          |                                   | 甲価官理画面が                | 衣示されま9。                                                      |
| · 活形太活费日                       | + ポシッフ テレー                        |                        |                                                              |
|                                | 施設ID 0103 代表施設名 卜施設0103 他2件       |                        |                                                              |
| 単価管理                           |                                   | 355                    |                                                              |
| ◆検索条件                          |                                   |                        |                                                              |
| 処理状態                           |                                   |                        |                                                              |
| 利用者力ナ氏                         |                                   |                        |                                                              |
| 交通機関区                          |                                   |                        |                                                              |
| 分                              | 177. 14                           |                        |                                                              |
| 日付指定 年 了 月                     | ▼日~ 年 ▼月 ▼日                       |                        |                                                              |
| 申請ID K0103 -                   |                                   |                        |                                                              |
| 書き換え有<br>□横浜巾確認内容と申請P          | 内容が異なる為、書き換えられている申請情報を表示します       |                        |                                                              |
| 検索開始                           |                                   |                        |                                                              |
|                                |                                   |                        |                                                              |
| ◆申請情報一覧 0 件                    |                                   |                        |                                                              |
|                                |                                   |                        |                                                              |
| 申詰信報昭会/変更                      | 申請御餘                              |                        |                                                              |
|                                |                                   |                        |                                                              |

- ② 審査結果を確認したい申請情報の検索を行う
  - ②-1 単価管理画面の検索条件に、審査結果を確認したい申請情報の条件を入力します。検索条件は必要に応じて入力してください。

※検索条件の説明については利用者向けマニュアル**「5.3.1 申請情報を確認する」**を 参照してください。

| ♦検索条件       |                                         |
|-------------|-----------------------------------------|
| 処理状態        |                                         |
| 利用者カナ氏<br>名 |                                         |
| 交通機関区<br>分  |                                         |
| 日付指定        | 指定期間内で有効な申請を出力する 🗸                      |
| 申請ID        | K0103 -                                 |
| 書き換え有       | □ 横浜市確認内容と申請内容が異なる為、書き換えられている申請情報を表示します |
| 検           | 索開始                                     |

#### « 申請情報の処理状態について »

単価を申請しただけでは交通費の請求は出来ません。横浜市による審査を受け、 承認された単価のみ請求で使用出来る単価となります。 申請が現在どのような状態であるかを確認する項目が、「処理状態」です。 処理状態には、以下の5種類のパターンがあります。

1)「申請中」

申請画面にて単価の申請を行った状態です。 この状態は、横浜市による単価申請の受付を待っている状態です。 申請の引戻しは、この状態の場合のみ可能です。

2)「審査中」

横浜市が申請を受付し、審査が開始された状態です。 審査が完了するまでお待ちください。

3) 「引戻し」

申請を引き戻した状態です。 申請情報の引戻し方法については、「5.3.2.申請中の単価を修正する」を参照してください。

4)「差戻し」

横浜市の審査で、申請内容の不備などにより差戻された状態です。 申請が差戻され、再度申請を行う方法については、 本マニュアルの「(2) 審査結果が「差戻し」のときの確認」を参照してください。

5)「承認済み」

横浜市の審査で、申請が承認された状態です。 但し、横浜市による審査にて単価が変更されている場合がありますので、 申請した単価で承認されているか確認してください。 横浜市による審査で単価が変更されているかの確認方法は、 本マニュアルの「(3)横浜市の審査後に行う単価の確認」を参照してください。

### ②-2 検索開始ボタンを押します。

入力した検索条件と一致した該当件数が「申請情報一覧」に表示されます。 なお、検索結果の表示順序は、「申請 ID の降順」となります。

|                                                                                                    | 件                                                                                                    |                                                                                                    |                                                                                                    |                                                          |                                                                                                    |           |                                                                                                    |                                                                                                    |   |
|----------------------------------------------------------------------------------------------------|----------------------------------------------------------------------------------------------------|----------------------------------------------------------------------------------------------------|----------------------------------------------------------------------------------------------------|----------------------------------------------------------|----------------------------------------------------------------------------------------------------|-----------|----------------------------------------------------------------------------------------------------|----------------------------------------------------------------------------------------------------|---|
| 処理状態                                                                                                    |                                                                                                    |                                                                                                    | ~                                                                                                    |                                                          |                                                                                                    |           |                                                                                                    |                                                                                                    |   |
| 利用者力。                                                                                                    | ナ氏                                                                                                    |                                                                                                    |                                                                                                    |                                                          |                                                                                                    |           |                                                                                                    |                                                                                                    |   |
| 石<br>六海幽朗                                                                                                    | <u> </u>                                                                                                    |                                                                                                    |                                                                                                    |                                                          |                                                                                                    |           |                                                                                                    |                                                                                                    |   |
| 文通協関<br>分                                                                                                    |                                                                                                    |                                                                                                    | ~                                                                                                    |                                                          |                                                                                                    |           |                                                                                                    |                                                                                                    |   |
| 日付指定                                                                                                    |                                                                                                    | 9で有効な                                                                                                    | 〕申請を出力<br><b>→ 月</b>                                                                                                    | する <                                                     | ~ □ 年                                                                                                    |           |                                                                                                    |                                                                                                    |   |
| 申請ID                                                                                                    | K0103                                                                                                    | - [                                                                                                    |                                                                                                    |                                                          |                                                                                                    | ,         |                                                                                                    |                                                                                                    |   |
| 書き換え有                                                                                                    | ,<br>□横浜市                                                                                                    | i確認内                                                                                                    | 容と申請の                                                                                                    | 内容が異なる為                                                  | 鳥、書き換えられ                                                                                                    | ている申請作    | 青報を表示します                                                                                                    |                                                                                                    |   |
|                                                                                                    | 検索開始                                                                                                    |                                                                                                    |                                                                                                    |                                                          |                                                                                                    |           |                                                                                                    |                                                                                                    |   |
|                                                                                                    |                                                                                                    |                                                                                                    |                                                                                                    |                                                          |                                                                                                    |           |                                                                                                    |                                                                                                    |   |
|                                                                                                    |                                                                                                    |                                                                                                    |                                                                                                    |                                                          |                                                                                                    |           |                                                                                                    |                                                                                                    |   |
| 横浜市                                                                                                    |                                                                                                    |                                                                                                    | 検索開如                                                                                                    | <mark>台</mark> ボタンを打                                     | 甲すと、                                                                                                    |           |                                                                                                    |                                                                                                    |   |
| i i i i i i i i i i i i i i i i i i i                                                                                                    | 沂交诵                                                                                                    | 时                                                                                                    | 入力した                                                                                                    | 検索条件                                                     | と一致した                                                                                                    | 申請情報      | が                                                                                                    |                                                                                                    |   |
|                                                                                                    | nane                                                                                                    | 24                                                                                                    | 画面 ト                                                                                                    | 部に表示さ                                                    | れます。                                                                                                    |           | 施設ID <b>01</b>                                                                                                    | 03 代表施設名 テス                                                                                                    |   |
| 日埋                                                                                                    |                                                                                                    | ∖∟                                                                                                    |                                                                                                    |                                                          |                                                                                                    |           |                                                                                                    | ×=== [*                                                                                                    |   |
| 索条件                                                                                                    |                                                                                                    |                                                                                                    |                                                                                                    |                                                          |                                                                                                    |           |                                                                                                    |                                                                                                    |   |
| 状態<br>ギャナ・ビター                                                                                                    |                                                                                                    |                                                                                                    | ~                                                                                                    |                                                          |                                                                                                    |           |                                                                                                    |                                                                                                    |   |
| 御りてる                                                                                                    |                                                                                                    |                                                                                                    | ~                                                                                                    |                                                          |                                                                                                    |           |                                                                                                    |                                                                                                    |   |
|                                                                                                    | 指定期間内で有効                                                                                                    | な申請を出た                                                                                                    | <br>力する                                                                                                    | $\checkmark$                                             |                                                                                                    |           |                                                                                                    |                                                                                                    |   |
| 指定                                                                                                    | 年                                                                                                    | ☑ 月                                                                                                    |                                                                                                    | ~ 🗌 🗲                                                    | ▼ 月 ▼                                                                                                    | B         |                                                                                                    |                                                                                                    |   |
| ID                                                                                                    | K0103 -                                                                                                    |                                                                                                    |                                                                                                    | * ***                                                    |                                                                                                    |           |                                                                                                    |                                                                                                    |   |
| 哭え月                                                                                                    | ______________________________________                                                                                                    | 1谷と中請                                                                                                    | 小容が異なる                                                                                                    | 局、音さ換えられて                                                | いる中請慎報を衣示                                                                                                    | します       |                                                                                                    |                                                                                                    |   |
|                                                                                                    | 附                                                                                                    |                                                                                                    | $\boldsymbol{\gamma}$                                                                                                    |                                                          |                                                                                                    |           |                                                                                                    |                                                                                                    |   |
| 検索開                                                                                                    |                                                                                                    |                                                                                                    |                                                                                                    |                                                          |                                                                                                    |           |                                                                                                    |                                                                                                    | • |
| 検索開                                                                                                    | (公共交通機関)                                                                                                    | /四輪自動                                                                                                    | 動車) :                                                                                                    | 22 件                                                     |                                                                                                    |           |                                                                                                    |                                                                                                    |   |
| 検索開<br>請情報一覧<br><u>処理</u><br>++能                                                                                                    | (公共交通機関)<br>利用者<br>逆字氏名                                                                                                    | /四輪自]<br>交通<br>勝期                                                                                                    | 助車) :<br>1回<br>用価                                                                                                    | 22 件<br>送迎介助者                                            | 適用                                                                                                    | 適用        | 施設名                                                                                                    | 申請ID                                                                                                    |   |
| 検索<br>開<br>請情報<br>一覧<br>状態                                                                                                    | (公共交通機関)<br>利用者<br>漢字氏名                                                                                                    | 夕通 機関 の なる の 、 、 、 、 、 、 、 、 、 、 、 、 、 、 、 、 、 、                                                                                                    | 助車) :<br>1回<br>単価<br><sup>(1)</sup>                                                                                                    | 22 件<br>送迎介助者                                            | 適用<br>開始日                                                                                                    | 適用<br>終了日 | 施設名                                                                                                    | 申請ID                                                                                                    |   |
| 検索<br>請情報一覧<br><u> 処理</u><br>状態<br>申請中                                                                                                    | (公共交通機関)<br>利用者<br>漢字氏名<br>てすとたろう                                                                                                    | <b>/ 四輪自</b><br>交通<br>機関<br>四輪                                                                                                    | <b>助車)</b><br>1回<br>単価<br>¥20<br>家族                                                                                                    | 22 件<br>送迎介助者<br>//1/                                    | 適用<br>開始日<br>2016年 9月 1日                                                                                                    | 適用<br>終了日 | 施設名<br>テスト施設0103                                                                                                    | 申請ID<br>K0103-1607104                                                                                                    | ^ |
| <b>検索</b><br>請情報一覧<br><u>処理</u><br>代題<br>申請中<br>引戻し                                                                                                    | (公共交通機関)<br>利用者<br>漢字氏名<br>てすとたろう<br>てすと太郎                                                                                                    | <b>/ 四輪自</b><br><b>交通</b><br>機関<br>四輪<br>公共                                                                                                    | <b>1回</b><br>単価<br>¥20<br>¥468<br>家族<br>ポラン                                                                                                    | 22 件<br>送迎介助者<br>ジェリフ<br>・ガイドボランティア・<br>ノティア             | 適用<br>開始日<br>2016年 9月 1日<br>2016年 9月 1日                                                                                                    | 適用<br>終了日 | 施設名<br>テスト施設0103<br>テスト施設0104                                                                                                    | 申請ID<br>K0103-1607104<br>K0103-1607003                                                                                                    | ^ |
| 検索<br>請情報一覧                                                                                                    | (公共交通機関)<br>利用者<br>漢字氏名<br>てすとたろう<br>てすとたろう<br>てすと太郎<br>テストタロウ                                                                                                    | 四輪自動     交通     機関     四輪     公共     四輪     公共     公共     四輪     公共     公共     公共     公共     公共     公共     公     公共     公共     公     公共     公共     公共     公共     公共     公共     公共     公共     公共     公共     公共     公共     公共     公共     公共     公共     公共     公     公 | <b> 助車)</b><br>1回<br>単価<br>×20<br>×468<br>赤方2<br>×60<br>×52<br>×60<br>×52<br>×60<br>×52<br>×60<br>×52<br>×60<br>×52<br>×53<br>×53<br>×55<br>×55<br>×5 | 22 件<br>送迎介助者<br>ジェリフ<br>・ガイドボランティア・<br>・<br>ディア         | 適用<br>開始日<br>2016年 9月 1日<br>2016年 9月 1日<br>2016年 8月20日<br>2016年 6月20日                                                                                                    | 適用<br>終了日 | 施設名<br>テスト施設0103<br>テスト施設0104<br>テスト施設0105                                                                                                    | 申請ID<br>K0103-1607104<br>K0103-1607003<br>K0103-1606801                                                                                                    | ^ |
| 検索<br>請情報一覧<br><u>処理</u><br>単請中<br>引戻し<br>単請<br>中<br>調<br>空<br>一<br>二<br>一<br>一<br>二<br>一<br>二<br>一<br>二<br>一<br>二<br>一<br>二<br>一<br>二<br>一<br>二<br>一<br>二<br>一<br>二<br>一<br>二<br>一<br>二<br>一<br>二<br>二<br>一<br>二<br>二<br>二<br>二<br>二<br>二<br>二<br>二<br>二<br>二<br>二<br>二<br>二                                                                                                    | (公共交通機関)<br>利用者<br>漢字氏名<br>てすとたろう<br>てすとたろう<br>てすと太郎<br>テストタロウ<br>テスト太郎<br>てすと大郎                                                                                               | C四輪自!           交通<br>機関           四輪           公共           四輪           公共           四輪                                                                                                    | <b>助車)</b><br>1回<br>単価<br>¥20<br>¥468<br>茶坊2<br>¥60<br>¥777 ガイ/                                                                                                    | 22 件<br>送迎介助者<br>ジョイア<br>・ガイドボランティア・<br>、ティア<br>、ノレ・施設職員 | <u>適用</u> 開始日<br>2016年 9月 1日<br>2016年 9月 1日<br>2016年 8月20日<br>2016年 9月13日<br>2016年 9月13日                                                                                                    | 道用<br>終了日 | 施設名<br>テスト施設0103<br>テスト施設0104<br>テスト施設0104<br>テスト施設0104<br>テスト施設0104                                                                                            | 申請ID<br>K0103-1607104<br>K0103-1607003<br>K0103-1606801<br>K0103-1605402<br>K0103-1605402                                                                                      | Ŷ |
| 検索<br>請情報一覧                                                                                                    | (公共交通機関)<br>利用者<br>漢字氏名<br>てすとたろう<br>てすとたろう<br>てすと太郎<br>テストタロウ<br>テスト太郎<br>てすと太郎<br>てすと太郎<br>てすと太郎                                                                             | <b>四輪自</b><br>交通<br>機関<br>四輪<br>公共<br>四輪<br>公共<br>四輪<br>公共                                                                                                    | b 車 )      1 回 単価     パン      ¥20      ¥468     家族      ボク      ¥680      ¥680                                                                                                    | 22 件<br>送迎介助者<br>ジョイア<br>・ガイドボランティア・<br>、ティア<br>、ノレ・施設職員 | 適用<br>開始日           2016年 9月 1日           2016年 9月 1日           2016年 9月 1日           2016年 9月 5日           2016年 9月 5日           2016年 8月 3日                                                                                                    | 道用<br>終了日 | 施設名<br>テスト施設0103<br>テスト施設0104<br>テスト施設0105<br>テスト施設0104<br>テスト施設0104<br>テスト施設0104                                                                               | 申請ID<br>K0103-1607104<br>K0103-1607003<br>K0103-1606801<br>K0103-1605402<br>K0103-1605001<br>K0103-1604301                                                                     | Ŷ |
| 検索<br>請<br>情報<br>型<br>提<br>単<br>請<br>中<br>事<br>音<br>一<br>り<br>戻<br>し<br>単<br>請<br>中<br>事<br>音<br>音<br>中<br>事<br>音<br>音<br>中<br>事<br>音<br>一<br>単<br>読<br>中<br>二<br>単<br>寺<br>中<br>二<br>二<br>一<br>単<br>読<br>中<br>二<br>一<br>単<br>読<br>中<br>二<br>一<br>単<br>読<br>中<br>二<br>一<br>単<br>読<br>一<br>二<br>一<br>単<br>読<br>中<br>二<br>一<br>一<br>二<br>一<br>一<br>二<br>一<br>一<br>二<br>二<br>一<br>一<br>二<br>二<br>一<br>二<br>二<br>二<br>二<br>二<br>二<br>二<br>二<br>二<br>二<br>二<br>二<br>二 | (公共交通機関)<br>利用者<br>漢字氏名<br>てすとたろう<br>てすとたろう<br>てすと太郎<br>テストタロウ<br>テスト太郎<br>てすと太郎<br>てすと太郎<br>てすと太郎<br>てすと太郎<br>てすと太郎<br>てすと大郎                                                  | CQ輪自           交通機関           四輪           公共           四輪           公共           四輪           公共           回輪           公共           回輪                                                                                                    | 地 車 )                                                                                                    | 22 件<br>送迎介助者<br>・ガイドボランティア・<br>シティア<br>いし・施設職員          | 適用<br>開始日           2016年 9月 1日           2016年 9月 1日           2016年 9月 1日           2016年 9月 1日           2016年 9月 5日           2016年 9月 5日           2016年 8月 3日           2016年 8月 1日                                                                                                    | 適用<br>終了日 | 施設名<br>テスト施設0103<br>テスト施設0104<br>テスト施設0104<br>テスト施設0104<br>テスト施設0104<br>テスト施設0104<br>テスト施設0104                                                                  | 申請ID<br>K0103-1607104<br>K0103-1607003<br>K0103-1606801<br>K0103-1605402<br>K0103-1605401<br>K0103-1604301<br>K0103-1604201                                                    | Ŷ |
| 検索<br>請情報<br>型理態<br>申請<br>引戻し<br>申請<br>音査<br>音中<br>審<br>審<br>審<br>音<br>音中<br>審<br>審<br>音<br>音<br>中<br>事<br>書<br>中<br>二<br>二<br>二<br>二<br>二<br>二<br>二<br>二<br>二<br>二<br>二<br>二<br>二                                                                                                    | (公共交通機関<br>利用者<br>漢字氏名<br>てすとたろう<br>てすとたろう<br>てすと太郎<br>テストタロウ<br>テスト太郎<br>てすと太郎<br>てすと太郎<br>てすと太郎<br>てすと太郎<br>てすと太郎<br>てすと大郎                                                   | Characterization         Constraint           交通機関         四輪           四輪         公共           四輪         公共           四輪         公共           四輪         四輪           四輪         四輪           四輪         四輪           四輪         四輪           四輪         四輪           四輪         四輪                                                                                                    | 地車)<br>主回 単価<br>第次<br>¥468<br>家族<br>ボラン<br>¥680<br>¥680<br>¥680<br>¥660                                                                                                    | 22 件<br>送迎介助者<br>・ガイドボランティア・<br>・<br>パイ・施設職員             | 適用<br>開始日           2016年 9月 1日           2016年 9月 1日           2016年 9月 1日           2016年 9月 1日           2016年 8月20日           2016年 9月 5日           2016年 8月 3日           2016年 8月 1日           2016年 8月 1日           2016年 8月 1日           2016年 8月 1日           2016年 8月 1日                                                                          | 適用<br>終了日 | 施設名<br>テスト施設0103<br>テスト施設0104<br>テスト施設0104<br>テスト施設0104<br>テスト施設0104<br>テスト施設0104<br>テスト施設0104<br>テスト施設0104<br>テスト施設0104                                        | 申請ID<br>K0103-1607104<br>K0103-1607003<br>K0103-1606801<br>K0103-1605402<br>K0103-1605401<br>K0103-1604301<br>K0103-1604201<br>K0103-1604102                                   | ^ |
| 検索県       請情報一覧       処理設       申請中       引戻し       時査査査中       審査査中       審査査中       審査査中       審査査中       審認済み                                                                                                    | (公共交通機関)<br>利用者<br>漢字氏名<br>てすとた5う<br>てすとた5う<br>ですと太郎<br>テストタロウ<br>テスト太郎<br>てすと太郎<br>てすと太郎<br>てすと太郎<br>てすと太郎<br>てすと大郎<br>てすと久町<br>ウ<br>テストタロウ<br>テストタロウ<br>テストタロウ               | 交通<br>機関           交通<br>機関           四輪           公共           四輪           公共           四輪           公共           四輪           四輪           四輪           四輪           四輪           四輪           四輪           四輪           四輪           四輪                                                                                                    | 地 車 )                                                                                                    | 22 件<br>送迎介助者<br>・ガイドボランティア・<br>・ディア<br>、レ・施設職員          | 適用<br>開始日           2016年 9月 1日           2016年 9月 1日           2016年 9月 1日           2016年 9月 1日           2016年 8月 20日           2016年 9月 5日           2016年 8月 3日           2016年 8月 1日           2016年 8月 1日           2016年 8月 1日           2016年 8月 1日           2016年 8月 1日           2016年 4月 1日                                                   | 適用<br>終了日 | 施設名<br>テスト施設0103<br>テスト施設0104<br>テスト施設0104<br>テスト施設0104<br>テスト施設0104<br>テスト施設0104<br>テスト施設0104<br>テスト施設0104<br>テスト施設0104<br>テスト施設0104                           | 申請ID<br>K0103-1607104<br>K0103-1607003<br>K0103-1606801<br>K0103-1605402<br>K0103-1605401<br>K0103-1604301<br>K0103-1604102<br>K0103-1604301                                   | ^ |
| 検索       請情報一覧       申請中       月       時時中       引       時       雪査査中       審査査中       審査中       承認済み       審査中       承認済み                                                                                                    | (公共交通機関)<br>利用者<br>漢字氏名<br>てすとたろう<br>てすとたろう<br>ですと太郎<br>テストタロウ<br>テスト太郎<br>てすと太郎<br>てすと太郎<br>てすと久口ウ<br>テストタロウ<br>テストタロウ<br>テストタロウ<br>てすと太郎                                     | 交通<br>機関           交通<br>機関           四輪           公共           四輪           公共           四輪           公共           四輪           四輪           四輪           四輪           四輪           四輪           四輪           四輪           四輪           四輪                                                                                                    | 地 車 )                                                                                                    | 22 件<br>送迎介助者<br>ジブイア<br>ジブイドボランティア・<br>ディア<br>NU・施設職員   | 適用           間始日           2016年 9月 1日           2016年 9月 1日           2016年 9月 1日           2016年 8月20日           2016年 9月 1日           2016年 9月 1日           2016年 9月 5日           2016年 8月 3日           2016年 8月 3日           2016年 8月 1日           2016年 8月 1日           2016年 4月 1日                                                                   | 道用<br>終了日 | 施設名<br>デスト施設0103<br>デスト施設0104<br>デスト施設0104<br>デスト施設0104<br>デスト施設0104<br>デスト施設0104<br>デスト施設0104<br>デスト施設0104<br>デスト施設0104<br>デスト施設0104<br>デスト施設0103              | 申請ID<br>K0103-1607104<br>K0103-1607003<br>K0103-1605001<br>K0103-1605001<br>K0103-1604201<br>K0103-1604201<br>K0103-1604301<br>K0103-1603301<br>K0103-1603201                  | ^ |
| 検索期           請情報一覧           規理證           申請中           引           時時中           引           書査査中           審査査中           審査中           審査中           審査中           事認済み           審査           変認済の           審査           アジ                                                                                                    | (公共交通機関<br>利用者<br>漢字氏名<br>てすとたろう<br>てすとたろう<br>ですと太郎<br>テストタロウ<br>テストメ郎<br>てすと太郎<br>てすと次郎<br>てすと外ロウ<br>テストタロウ<br>テストタロウ<br>テストタロウ<br>てすと太郎<br>てすと太郎<br>てすと太郎<br>てすと太郎<br>てすとたろう | CQ编目           交通           機関           四輪           公共           四輪           公共           四輪           公共           四輪           四輪           四輪           四輪           四輪           四輪           四輪           四輪           四輪           四輪           四輪           四輪           四輪           四輪           四輪                                                                                                    | 地 車 )                                                                                                    | 22 件<br>送迎介助者<br>ジブイア<br>ジブイドボランティア・<br>パティア<br>いし・施設職員  | 適用           間始日           2016年 9月 1日           2016年 9月 1日           2016年 9月 1日           2016年 8月20日           2016年 9月 1日           2016年 9月 1日           2016年 9月 3日           2016年 9月 3日           2016年 8月 3日           2016年 8月 3日           2016年 8月 1日           2016年 4月 1日           2016年 4月 1日           2016年 4月 1日           2015年 3月31日 | 適用<br>終了日 | 施設名<br>デスト施設0103<br>デスト施設0104<br>デスト施設0104<br>デスト施設0104<br>デスト施設0104<br>デスト施設0104<br>デスト施設0104<br>デスト施設0104<br>デスト施設0104<br>デスト施設0103<br>デスト施設0103<br>デスト施設0103 | 申請ID<br>K0103-1607104<br>K0103-1607003<br>K0103-1605001<br>K0103-1605001<br>K0103-1604201<br>K0103-1604201<br>K0103-1604201<br>K0103-1604201<br>K0103-1603201<br>K0103-1601602 | ^ |

### ③申請情報の審査結果を確認する

|           | 中间1      | 月和見の一辺       | 生112。    | 」の項目が          | 借且和未          | 「ワ。こが自己の    | V/LCV10     |                |               |        |
|-----------|----------|--------------|----------|----------------|---------------|-------------|-------------|----------------|---------------|--------|
| ◆申        | 請情報一覧    | (公共交通機関/     | 四輪自動     | 車) 22          | 件             |             |             |                |               |        |
|           | 処理<br>状態 | 利用者<br>漢字氏名  | 交通<br>機関 | 1回<br>単価 送     | 迎介助者          | 適用<br>開始日   | 適用<br>終7日   | 施設名            | 申請ID          |        |
|           | 申請中      | てすと たろう      | ここか      | 審査結果           | を表す「処         | 理状態」の列      | です。         | テスト施設0103      | K0103-1607104 | ~      |
|           | 引戻し      | てすと 太郎       | 処理       | 状態は5和<br>イナンフロ | 重類のパタ<br>ママルの | ーンがあります     | r.          | テスト施設0104      | K0103-1607003 |        |
|           | 申請中      | テストノロウ       |          |                |               |             |             | テスト施設0105      | K0103-1606801 | ]      |
|           | 審査中      | テフ 木郎        | « 4      | 請情報の           | )処埋状態         | 点について »     |             | テスト施設0104      | K0103-1605402 |        |
|           | 審査中      | ままと 太郎       | を参       | 照してくださ         | <b>い</b> 。    |             |             | テスト施設0104      | K0103-1605001 |        |
|           | 審査中      | てすと 太郎       |          |                |               |             |             | テスト施設0104      | K0103-1604301 |        |
|           | 審査中      | てすと タロウ      |          | ¥640           |               | 2016年 8月 1日 |             | テスト施設0104      | K0103-1604201 |        |
|           | 審査中      | テスト タロウ      | 四輪       | ¥60            |               | 2016年 8月 1日 |             | テスト施設0104      | K0103-1604102 |        |
|           | 承認済み     | テスト タロウ      | 四輪       | ¥680           |               | 2016年 4月 1日 |             | テスト施設0103      | K0103-1603301 |        |
|           | 審査中      | てすと 太郎       | 四輪       | ¥680           |               | 2016年 4月 1日 |             | テスト施設0103      | K0103-1603201 |        |
|           | 差戻し      | てすと たろう      | 四輪       | ¥180           |               | 2015年 3月31日 |             | テスト施設0103      | K0103-1601602 | $\sim$ |
|           | - 法部常知   | てオと たえう      | 「四義会     | ¥600           |               | 2016年 5日24日 | 2016年 0日 1日 | - デフト##=2-0103 | K0103-1600401 |        |
| $\square$ | 申請情報縣    | <b>絵</b> /変更 | 申請剤      | 削除             |               |             |             |                |               |        |

### 中語情報―監の「加油学能」の頂白が客本は日本オーズな羽/ださい

#### (2) 審査結果が「差戻し」のときの確認

① 業務メニュー画面での差戻し申請の確認 差戻し申請がある場合、業務メニュー画面の画面上部に以下のようなメッセージが表示されます。

| 关 横浜市                    |                           |                    |         |              |      |                                                  |                                              |
|--------------------------|---------------------------|--------------------|---------|--------------|------|--------------------------------------------------|----------------------------------------------|
| 💄 通所 3                   | 交通費助成シスラ                  | 74                 |         | 施設ID         | 8004 | 代表施設名                                            | 橫浜福祉事務所                                      |
|                          |                           |                    |         |              | (    | 終了                                               | ②目ったときはこちら                                   |
| ◆横浜市からのお知ら               | せ ~必ず確認してください~ 差戻し        | 申請が2件あります。         |         |              |      | ◆リンク                                             |                                              |
|                          | 件名                        | 1                  |         | 更新日          |      |                                                  |                                              |
| 横浜市からのお知ら                | t                         |                    |         | 平成28年10月20   |      | 操作マニュ                                            | アル等                                          |
| ▲<br>※横湖<br>→ ×=<br>メニュー | 兵市から申請が差戻し<br>ー画面に「差戻し申請が | された場合、<br>が○○件あります | 。」と表示され | します。         |      | 要組<br>制度<br><u>業務</u><br>シスラ<br>家内               | <u>の考え方</u><br><u>の流れ</u><br>F <u>ムマニュアル</u> |
|                          |                           |                    |         |              |      | EXT 3                                            |                                              |
| 単価申請                     | 四輪自動車で通所している利用者の単作        | 画申請はこちら            | æ       | 四輪自動車利用者     |      | ● <u>通</u> <u></u><br>● <u>福祉</u><br>● <u>横浜</u> | <u>交通質爭耒HP</u><br>特別乗車券HP<br>市役所TOP          |
|                          | 公共交通機関及び四輪自動車の単価目         | 申請情報の確認・修正・削除はこれ   | 56      | 単価管理         |      |                                                  |                                              |
|                          | 通常の請求情報の登録・修正・削除はこ        | 56                 |         | 請求/請求管理      |      |                                                  |                                              |
| 前水                       | 過期の請求情報の登録・修正・削除はこ        | :56                |         | 請求/請求管理(過去分) |      |                                                  |                                              |

## ② 差戻し申請を検索する

以下のように単価管理画面にて検索を行い、差戻された申請を確認してください。

| 加爾弗爾                                                                                                    |                               |                                                                                                    |                                       |             |                        | -                              |
|----------------------------------------------------------------------------------------------------|-------------------------------|----------------------------------------------------------------------------------------------------|---------------------------------------|-------------|------------------------|--------------------------------|
| 処理状態                                                                                                    |                               |                                                                                                    |                                       |             |                        | -                              |
| 利用有刀ナ氏名                                                                                                    |                               | 1                                                                                                    |                                       |             |                        | -                              |
| 交通機関区分                                                                                                    | ~                             |                                                                                                    |                                       |             |                        | _                              |
|                                                                                                    | 検索項目の                         |                                                                                                    | をタンを                                  | ▽月          |                        | -                              |
|                                                                                                    | 押します。                         |                                                                                                    |                                       | いって中手詰まれ    | *=_1++                 | _                              |
|                                                                                                    |                               |                                                                                                    |                                       | いる中前情報      | を衣示しまり                 | -                              |
| 検索開始                                                                                                    |                               |                                                                                                    |                                       |             |                        |                                |
| ◆検索条件                                                                                                    |                               |                                                                                                    |                                       |             |                        |                                |
| 処理状態 差戻し                                                                                                    | ~                             |                                                                                                    |                                       |             |                        |                                |
| 利用者カナ氏名                                                                                                    |                               |                                                                                                    |                                       |             |                        |                                |
| 交通機関区分                                                                                                    | ~                             | ]                                                                                                    |                                       |             |                        |                                |
| 日付指定                                                                                                    | で有効な申請を出                      | カする<br><br><br><br><br><br>力する<br><br><b< th=""><th>—— 年</th><th>─ ┦</th><th></th><th></th></b<> | —— 年                                  | ─ ┦         |                        |                                |
| 申請ID K0103 -                                                                                                    | -                             |                                                                                                    |                                       |             |                        |                                |
| 書き換え有 □横浜市研                                                                                                    | 在認内 <del>容上中間</del>           | 「古空北田もっち                                                                                                    | <b>書き換ったか</b>                         |             |                        |                                |
| 検索開始                                                                                                    |                               | <mark>を開始</mark> ボタンを打<br>「情報一覧が画                                                                                                    | 甲されますと<br>画面下部に                       | 、<br>表示されます | t.                     |                                |
| ◆申請情報一覧 (公共交通機関/                                                                                                    | ′四輪自動車)                       | 5 件                                                                                                    |                                       |             |                        |                                |
| 処理利用者                                                                                                    | 交通 1回                         | 送迎介助者                                                                                                    | 適用                                    | 適用          | 施設名                    | 由語ID                           |
| - 状態 漢字氏名                                                                                                    | 機関単価                          |                                                                                                    | 開始日                                   | 終了日         |                        | THILD                          |
| そに、 柿田 ルチ                                                                                                    | 公共 ¥806<br>公共 ¥216            |                                                                                                    | 2016年 9月 1日                           | 2016年 0日 3日 | テスト施設0103              | K0103-1602802                  |
|                                                                                                    |                               |                                                                                                    |                                       | 2010+ 9/ 50 | テスト施設0103              | K0103-1601803                  |
| □ 差戻し てすと 太郎<br>□ 差戻し てすと 太郎                                                                                                    | 四輪 ¥680                       |                                                                                                    | 2010年 /月 1日                           |             |                        |                                |
| 上         注(x)         1(x)         1(x)           二         差戻し         てすと         太郎           二         差戻し         てすと         たろうう           二         差戻し         よこ(はま         たろうう | 四輪 ¥680<br>四輪 ¥680            |                                                                                                    | 2016年7月1日<br>2016年7月29日               |             | テスト施設0103              | K0103-1601701                  |
| 上     上     1000       差戻し     てすと 太郎       差戻し     ですと たろうう       差戻し     よこはま たろう       差戻し     てすと たろう                                                                                   | 四輪 ¥680<br>四輪 ¥680<br>四輪 ¥180 |                                                                                                    | 2016年7月1日<br>2016年7月29日<br>2015年3月31日 |             | テスト施設0103<br>テスト施設0103 | K0103-1601701<br>K0103-1601602 |

③ 差戻し申請を選択し、表示する

横浜市による審査にて差戻された申請の処理状態は「差戻し」と表示され、再申請を行う必要があります。 差戻し申請を選択し、<mark>申請情報照会/変更</mark>ボタンを押すと、申請画面に差戻しされた申請情報が 表示されます。

画面表示の際に、差戻し理由がポップアップ表示されます。

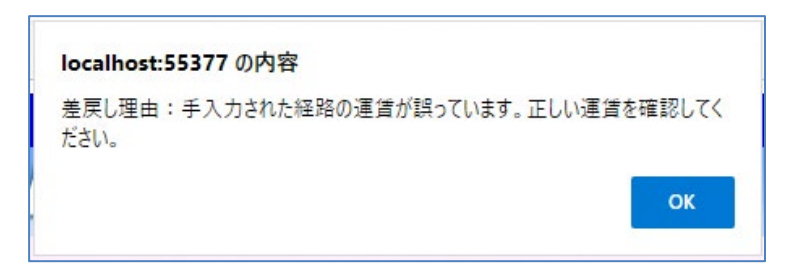

また、ポップアップ表示された差戻し理由は、画面下部の差戻し理由でも確認できます。

| ◆申請約<br>通所経路                                                               | 経路情報<br>客について、乗車順に交通機関ごとの「乗車地(駅・バス停)                                                                                                    | 」及び「降車地(駅・バス停)」を入力後【単価計算】をク   | リックして          | ください                           |                |                      |                                  |                      |                     |         |
|----------------------------------------------------------------------------|----------------------------------------------------------------------------------------------------|-------------------------------|----------------|--------------------------------|----------------|----------------------|----------------------------------|----------------------|---------------------|---------|
| 入力例                                                                        |                                                                                                    |                               |                |                                |                | この方                  | は福祉バス該当                          | 当です □経               | 路情報手入力              |         |
| 通所<br>経路                                                                   | 乗車地(駅・バス停)<br>路線名・バス系統                                                                                                    | 降車地(駅・バス停)<br>路線名・バス系統        | 福パ<br>敬パ       | 通常運賃                           | (運賃)<br>障害割引率  | 割引適用後<br>運賃          | 通常<br>定期代金                       | (定期代金)<br>障害割引率      | 割引適用後<br>定期代金       |         |
| 経路 1                                                                       | <mark>大船</mark><br>東海道本線(東日本)                                                                                                    | <mark>横浜</mark><br>東海道本線(東日本) |                | ¥ 🔽 💈                          | 0 ~ %          | ¥ 302                | ¥ 43,430                         | 0 ~ %                | ¥ 43,430            |         |
| 経路 2                                                                       | 横浜東備線                                                                                                    | 大倉山(神奈川)<br>東急東楢線             |                | 154                            | 0 ~ %          | ¥ 154                | ¥ 31,590                         | 0 ~ %                | ¥ 31,590            |         |
| 経路3                                                                        | 小雀浄水場前                                                                                                    | 大船駅東口                         |                | ¥ 350 *                        | 0 ∨ %          | ¥ 350                | ¥ 36,000 *                       | 0 ~ %                | ¥ 36,000            |         |
| 経路4                                                                        |                                                                                                    |                               |                | ¥ 🔽 0                          | ~ %            | ¥ 0                  | ¥ 0                              | 0 ~ %                | ¥ 0                 |         |
| 経路 5                                                                       |                                                                                                    |                               |                | ¥ 🔽 0                          | ~ %            | ¥ 0                  | ¥ 0                              | 0 ~ %                | ¥O                  |         |
| <ul> <li>※手入力<br/>備考※道<br/>システム<br/>すずの号</li> <li>差戻し理<br/>手入力さ</li> </ul> | 単価計算  手入力情報  「手入力情報  「手入力情報  」の場合は、力強に「手入力情報  」が異応いえのため  経路3:(株)共同  小値  」  世  たか  たな  と怒っ  ません  たか  と怒っ  たい  たの  ます  し  たの  たの  たの  たの  たの  たの  たの  たの  たの |                               | 頁 (本ノ<br>頁 (介目 | ()<br>助者)<br>↓助成対象<br>単価<br>本人 | この<br>正し<br>いな | 列では、<br>い値で)<br>いことて | 、経路3<br>ある「3<br><sup>*</sup> 差し戻 | 3の通常<br>00」か<br>されてい | 運賃欄<br>「入力さ<br>います。 | に<br>れて |
|                                                                            | 申請內容決定 申請削                                                                                                    | <b>除 戻る</b>                   |                |                                |                | ¥O                   |                                  | ¥ 0                  |                     |         |

④ 差戻された申請情報を修正し、再申請する
 再申請の方法については、利用者向けマニュアル「5.3.2\_申請した単価を修正する」を参照してください。

### (3) 横浜市の審査後に行う単価の確認

※横浜市による審査では、申請内容に誤りが無いか横浜市が保有する情報と照合します。 手帳の有無などで横浜市確認内容と申請内容に差異がある場合、申請内容を横浜市が保有する 情報の内容に書き換えることがあります。 手帳の有無が変更となる事で経路に係る単価も書き換えられている場合があります。

横浜市による審査で書き換えられた申請の確認方法を以下に記載します。

 ・ 横浜市による審査で書き換えられた申請情報のみを検索する。
 ・
 横浜市による審査で書き換えられた申請情報のみを検索したい場合には、
 以下のように「書き換え有」の検索条件にチェックを入れて、
 <mark>検索開始</mark>ボタンを押します。

| 処理状態                                                             |                                                                                       | ~                                                                                                    |                                                                                                    |                                                  |                       |                                                         |
|------------------------------------------------------------------|---------------------------------------------------------------------------------------|----------------------------------------------------------------------------------------------------|----------------------------------------------------------------------------------------------------|--------------------------------------------------|-----------------------|---------------------------------------------------------|
| 利用者力ナ氏名                                                          |                                                                                       |                                                                                                    |                                                                                                    |                                                  |                       |                                                         |
| 交通機関区分                                                           |                                                                                       | ~                                                                                                    | 検索項目の「書                                                                                                    | き換え有」欄に                                          |                       |                                                         |
| 日付指定                                                             | 指定期間内で有<br>日本 1                                                                       | 効な申請を出力する<br>▼ 月                                                                                                | チェックを入れて、<br>押します。                                                                                                    | 、 <mark>検索開始</mark> ボタン <sup>、</sup>             | を<br>日                |                                                         |
| 申請ID                                                             | K0103 -                                                                               |                                                                                                    |                                                                                                    |                                                  |                       |                                                         |
| 書き換え有                                                            | ✔横浜市確認                                                                                | 恩内容と申請内容                                                                                                    | が異なる為、書き換え                                                                                                    | られている申請情報を                                       | 表示します                 | す                                                       |
| 検索開                                                              | 始                                                                                     | 検索開始 <mark>ボタン</mark><br>由誌情報一覧                                                                                 | ンを押しますと、<br>が面面下部に表示                                                                                                    |                                                  |                       |                                                         |
| ◆申請情報一覧(/共                                                       | 交通機関/四朝                                                                               |                                                                                                    |                                                                                                    |                                                  |                       |                                                         |
|                                                                  |                                                                                       | Contraction of the second second second second second second second second second second second second second s | and the second second se |                                                  |                       |                                                         |
| ■ 処理 判<br>対能                                                     | 用者 交通<br>氏名 機関                                                                        | 1回<br>選編 送迎介                                                                                                    | 適用<br>助者 開始日                                                                                                    | 適用<br>終了日 加                                      | 驗名                    | 申請ID                                                    |
| ■ <u>処理</u><br><u>+</u> #能<br>□ <u>審査中</u> てすと                   | 用者     交通       FF-タ     地間       太郎     四輪                                           | 1回<br>出価<br>¥680                                                                                                | 適用           問始日           2016年 8月 3日                                                                                                    | 適用<br>終了口<br>テスト施設                               | <b>國治</b><br>0104     | 申請ID<br>K0103-1604301                                   |
| ■ <u>処理</u><br><u>+</u> #能<br>□ 寄査中 てすと<br>□ 寄査中 横浜<br>□ 差戻し てすと | 田者         交通           大郎         四輪           花子         公共           太郎         公共 | <u>1回</u><br>選価<br>¥680<br>¥678<br>¥216                                                                         | 適用<br>開始日           2016年 8月 3日           2016年 9月 1日           2016年 7月31日                                                                                                    | 適用<br>終了口<br>デスト施設<br>テスト施設<br>2016年 9月 3日 テスト施設 | 50104<br>0103<br>0103 | 申請ID<br>K0103-1604301<br>K0103-1602601<br>K0103-1602303 |

# ② 書き換えられた申請情報を選択し、表示する 申請情報一覧より申請を選択し、申請情報照会/変更ボタンを押すと、申請情報参照画面が 表示されます。

横浜市による審査で書き換えられた項目は、背景色がオレンジ色で表示されます。

|                                                           | 通所交通費                           | 助成システム                                                                                                    | 5                                                                                                    |                                                                                                    | <b>/</b> ///////////////////////////////////       | D 0103                  | 代表施設ターテ                                                                             | スト施設010                                       | 3 他2件                                     |
|-----------------------------------------------------------|---------------------------------|----------------------------------------------------------------------------------------------------|----------------------------------------------------------------------------------------------------|----------------------------------------------------------------------------------------------------|----------------------------------------------------|-------------------------|-------------------------------------------------------------------------------------|-----------------------------------------------|-------------------------------------------|
| 公共交道                                                      | <b>通機関参照</b>                    |                                                                                                    |                                                                                                    |                                                                                                    | 0520                                               | ×=:                     |                                                                                     | 終了 <u>?</u>                                   | のたときなち                                    |
| 申請ID                                                      | K0103-16026                     | 501 審査                                                                                                    | <del>ф</del>                                                                                                    | _                                                                                                    |                                                    |                         |                                                                                     |                                               | 戻る                                        |
| 申請日                                                       | 2016年8月18日                      |                                                                                                    |                                                                                                    | 背景色;                                                                                                    | がオレンジの項目                                           | 目は市の保有情                 | 報と異なってい                                                                             | <b>ルた為、内容が</b> 変                              | 変更されています                                  |
| ◆施設情                                                      | 青報                              |                                                                                                    |                                                                                                    |                                                                                                    |                                                    |                         |                                                                                     |                                               |                                           |
| 施設ID                                                      |                                 | 運営法人名                                                                                                    |                                                                                                    |                                                                                                    |                                                    | 施設住                     | T                                                                                   |                                               |                                           |
| 0103<br>通所相5                                              | 레                               | <u> </u> <del>7</del> <del>7</del> <del>7</del> <del>7</del> <del>7</del> <del>7</del> <del>7</del> <del>7</del> <del>7</del> <del>7</del>                                                                                                    |                                                                                                    |                                                                                                    |                                                    | 江東区                     | 11月                                                                                 |                                               |                                           |
| ☑ 生介                                                      | <br>(テスト施設0103) ⊠デイ(テ           | スト施設0104) □ 生訓(                                                                                                    | テスト施設0                                                                                                    | 105)                                                                                                    |                                                    |                         |                                                                                     |                                               |                                           |
| ◆申請者                                                      | 皆情報                             |                                                                                                    |                                                                                                    |                                                                                                    |                                                    |                         |                                                                                     |                                               |                                           |
| 自価適用                                                      | <b> 開始日(西暦) 2016 年 9</b>        | 月1日~                                                                                                    |                                                                                                    |                                                                                                    |                                                    |                         |                                                                                     |                                               |                                           |
| 氏名 (湯<br>氏名 ()                                            | 美字) 横浜<br>hタカ                   |                                                                                                    | 花子                                                                                                    |                                                                                                    |                                                    |                         |                                                                                     |                                               |                                           |
| ナ)                                                        |                                 |                                                                                                    | ハナコ                                                                                                    |                                                                                                    |                                                    |                         |                                                                                     |                                               |                                           |
| 生年月E<br>暦)                                                | <sup>ヨ(西</sup> 1995年4月1日(       | (21 歳) (※単価適用開始                                                                                                    | 旧時点での                                                                                                    | 年齡)                                                                                                    |                                                    |                         |                                                                                     |                                               |                                           |
| 住所 (馬                                                     | 居住 〒 2450001                    |                                                                                                    | □←住目                                                                                                    | ミニ こうちょう こうちょう こうちょう しんしょう しんしょ しんしょ | い異なる場合(                                            | はチェックを入れて               | こください                                                                               |                                               |                                           |
| 吧)<br>身体障害                                                | 横浜市泉区池の谷                        | 愛の手帳または                                                                                                    | 判                                                                                                    |                                                                                                    |                                                    | 精神障害者                   | 保健福 🛻                                                                               |                                               |                                           |
| 帳                                                         | #U                              | 定書                                                                                                    | 悪し                                                                                                    |                                                                                                    |                                                    | 祉手帳                     | 無し                                                                                  |                                               |                                           |
| 医胆川的<br>有無                                                | 無し                              | 送迎介助者の権                                                                                                    | 2                                                                                                    |                                                                                                    |                                                    |                         |                                                                                     |                                               |                                           |
| ◆申請絳                                                      | 经路情報                            |                                                                                                    |                                                                                                    |                                                                                                    |                                                    |                         |                                                                                     |                                               |                                           |
|                                                           |                                 |                                                                                                    |                                                                                                    |                                                                                                    |                                                    |                         |                                                                                     |                                               | 経路情報手入                                    |
| 通所                                                        | 乗車地(駅・バス停)                      | 降車地(駅・バス停)                                                                                                    | 福パ                                                                                                    | 通常運賃                                                                                                    | (運賃)<br>暗実知己女                                      | 割引適用後                   | 通常                                                                                  | (定期代金)<br>暗ま割引変                               | 割引適用後                                     |
|                                                           | 構浜本牧駅(横浜市営バス)                   | 根岸駅前(横浜市営バス)                                                                                                    |                                                                                                    | WOLC                                                                                                    |                                                    |                         |                                                                                     |                                               |                                           |
| 栓 話 1                                                     | 97系統                            | 97系統                                                                                                    |                                                                                                    | ¥216                                                                                                    | 0%                                                 | ¥216                    | ¥52,110                                                                             | 0%                                            | ¥52,110                                   |
|                                                           | 根岸(神奈川)<br>坦 岩炉                 | 横浜                                                                                                    |                                                                                                    | ¥165                                                                                                    | 0%                                                 | ¥165                    | ¥24,810                                                                             | 0%                                            | ¥24,810                                   |
| 経路2                                                       | 1氏/干柿乐                          | 低月末前乐                                                                                                    | _                                                                                                    |                                                                                                    |                                                    |                         |                                                                                     |                                               |                                           |
| 経路2                                                       | 横浜                              | いずみ中央                                                                                                    |                                                                                                    |                                                                                                    | 00/                                                | ¥208                    | ¥61.560                                                                             | 0%                                            | ¥61,560                                   |
| 経路2<br>経路3                                                | 横浜<br>相鉄本線                      | <ul> <li>いずみ中央</li> <li>相鉄本線</li> </ul>                                                                                                    | -                                                                                                    | ¥298                                                                                                    | 0%                                                 | +250                    |                                                                                     |                                               |                                           |
| 経路2<br>経路3<br>経路4                                         | 横浜<br>相鉄本線                      | いずみ中央       相鉄本線                                                                                                    | -                                                                                                    | ¥298                                                                                                    | 0%                                                 | +250                    |                                                                                     |                                               |                                           |
| 経路2<br>経路3<br>経路4                                         | 横浜相鉄本線                          | いずみ中央<br>相鉄本線                                                                                                    |                                                                                                    | ¥298                                                                                                    | 0%                                                 | +2.50                   |                                                                                     |                                               |                                           |
| 経路2<br>経路3<br>経路4<br>経路5                                  | 横浜<br>相鉄本線<br>                  | いずみ中央<br>相鉄本線                                                                                                    |                                                                                                    | ¥298                                                                                                    | 0%                                                 | +250                    |                                                                                     |                                               |                                           |
| 経路 2<br>経路 3<br>経路 4<br>経路 5                              | 横浜<br>相鉄本線<br>                  | レマジカ中央<br>相鉄本線<br>                                                                                                    | ● ● ● ● ● ● ● ● ● ● ● ● ● ● ● ● ● ● ●                                                                                                    | ¥298<br>(本人)<br>(介助者)                                                                                                    | 0%                                                 | +2.50<br>0 定期           | ,<br>代金調整額<br>4代全調整額                                                                | (本人)                                          | ¥0<br>¥0                                  |
| 経路 2<br>経路 3<br>経路 4<br>経路 5<br><b>備考</b>                 | 横浜相鉄本線                          | レマジク中央<br>相鉄本線<br>                                                                                                    | 11日本 11日本 11日本 11日本 11日本 11日本 11日本 11日本                                                                                                    | ¥298<br>(本人)<br>(介助者)                                                                                                    | 0%                                                 | +2.50<br>0 定期<br>0 定期   | 代金調整額                                                                               | (本人)<br>(介助者)                                 | ¥0<br>¥0                                  |
| 経路 2<br>経路 3<br>経路 4<br>経路 5<br><b>備考</b><br>※通所経         | 横浜相鉄本線                          | (いずみ中央<br>相鉄本線     日鉄本線     日鉄本線     スカレた場合等の理由を記載                                                                                                    |                                                                                                    | ¥298<br>(本人)<br>(介助者)<br>対象となる <sup>5</sup><br>fi承認J後、決                                                                                                    | 0%<br>¥<br>¥<br>単価及び上限金<br>定単価となります。               | 0 定期<br>0 定期<br>面はこちらです | 引代金調整額<br>日代金調整額<br>↓最新の単                                                           | (本人)<br>(介助者)<br><sup>両及び上限金額(4</sup>         | ¥0<br>¥0<br><b>±256です</b>                 |
| 経路 2<br>経路 3<br>経路 4<br>経路 5<br>備考<br>※通所経                | 横浜<br>相鉄本線<br>8を大きく外れた場合や運賃調整額を | (いずみ中央<br>相鉄本線     日鉄本線     日     ・     ・     ・     ・     ・     ・     ・     ・     ・     ・     ・     ・     ・     ・     ・     ・     ・     ・     ・     ・     ・     ・     ・     ・     ・     ・     ・     ・     ・     ・     ・     ・     ・     ・     ・     ・     ・     ・     ・     ・     ・     ・     ・     ・     ・     ・     ・     ・     ・     ・     ・     ・     ・     ・     ・     ・     ・     ・     ・     ・     ・     ・     ・     ・     ・     ・     ・     ・     ・     ・     ・     ・     ・     ・     ・     ・     ・     ・     ・     ・     ・     ・     ・     ・     ・     ・     ・     ・     ・     ・     ・     ・     ・     ・     ・     ・     ・     ・     ・     ・     ・     ・     ・     ・     ・     ・     ・     ・     ・     ・     ・     ・     ・     ・     ・     ・     ・     ・     ・     ・     ・     ・     ・     ・     ・     ・     ・     ・     ・     ・     ・     ・     ・     ・     ・     ・     ・     ・     ・     ・     ・     ・     ・     ・     ・     ・     ・     ・     ・     ・     ・     ・     ・ | E賃調整額(<br>É賃調整額(<br>送賃調整額(<br>×機選<br>単価                                                                                                    | ¥298<br>(本人)<br>(介助者)<br>対象となる皆<br>所承認J後、決<br>「 <b>小道1</b> 回                                                                                                    | 0%<br>¥<br>単価及び上限金<br>走単価となります。<br>1分 単価 6ヶ        |                         |                                                                                     | (本人)<br>(介助者)<br>画及び上限金額(<br>道1回分 単価          | ¥0<br>¥0<br>はこちらです<br>6ヶ月上限会社             |
| 経路 2<br>経路 3<br>経路 4<br>経路 5<br><b>備考</b><br>※通所経<br>皇戻し現 | 横浜<br>相鉄本線                      | しいずみ中央<br>相鉄本線                                                                                                    | ■ 目前認知 (<br>)<br>(<br>)<br>(<br>)<br>(<br>)<br>(<br>)<br>(<br>)<br>)<br>(<br>)<br>(<br>)<br>)<br>(<br>)<br>(<br>)<br>)<br>(<br>)<br>(<br>)<br>)<br>(<br>)<br>(<br>)<br>)<br>(<br>)<br>(<br>)<br>(<br>)<br>(<br>)<br>(<br>)<br>(<br>)<br>(<br>)<br>)<br>(<br>)<br>(<br>)<br>)<br>(<br>))<br>(<br>)<br>)<br>(<br>)<br>)<br>(<br>)<br>)<br>(<br>)<br>)<br>(<br>)<br>)<br>)<br>(<br>)<br>)<br>(<br>)<br>)<br>(<br>)<br>)<br>(<br>)<br>)<br>(<br>)<br>)<br>(<br>)<br>)<br>(<br>)<br>)<br>)<br>(<br>)<br>)<br>)<br>)<br>(<br>)<br>)<br>)<br>)<br>(<br>)<br>)<br>)<br>)<br>(<br>)<br>)<br>)<br>)<br>(<br>)<br>)<br>)<br>)<br>(<br>)<br>)<br>)<br>)<br>(<br>)<br>)<br>)<br>)<br>)<br>(<br>)<br>)<br>)<br>)<br>)<br>(<br>)<br>)<br>)<br>)<br>)<br>)<br>(<br>)<br>)<br>)<br>)<br>)<br>(<br>)<br>)<br>)<br>)<br>)<br>)<br>(<br>)<br>)<br>)<br>)<br>())<br>)<br>)<br>)<br>)<br>)<br>)<br>)<br>)<br>)<br>)<br>)<br>)<br>)<br>)<br>)<br>)<br>)<br>)<br>) | ¥298<br>(本人)<br>(介助者)<br>対象となる5<br>町承認後、決<br>月道1回<br>平石<br>(本)                                                                                                    | 0%<br>¥<br>¥<br>建価及び上限金程<br>定単価(6欠<br>78<br>¥<br>3 |                         | <ul> <li>代金調整額</li> <li>代金調整額</li> <li>↓最新の単(</li> <li>単価 片道</li> <li>本人</li> </ul> | (本人)<br>(介助者)<br>画及び上限金額()<br>道1回分 単価<br>¥679 | ¥0<br>¥0<br>まこちらです<br>6ヶ月上限金額<br>¥138,480 |

③ 承認された単価を通所者に確認する 申請した単価と承認された単価が異なる場合には、再度、通所者に承認された申請内容 及び単価の確認を行ってください。